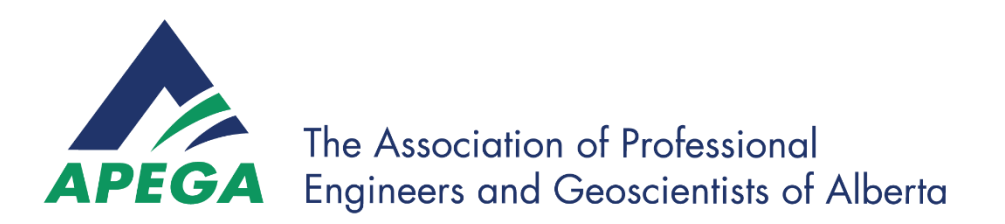

**Registration Services** 

APEGA

# Competency Self-Assessment Worksheet (CSAW)

# Guide

V5.1 October 16, 2024 The images contained within this document may not exactly match the latest version of the software you are working with; however, it does not impact the process and workflow associated with the application, and reference process.

### **Confidentiality and Intellectual Property**

This functional-requirements specification document and all supplementary documentation is the sole property of APEGA. The previously mentioned documentation is deemed to contain confidential business, operational, and technical information that shall remain strictly confidential and shall not be shared, replicated, nor disseminated to any third party without the express written consent of a duly authorized executive representative of APEGA.

This document, including the technical content of this document and the supplementary documentation, is deemed to contain intellectual property that shall also remain confidential and shall not be replicated, duplicated, or disseminated without the express written consent of a duly authorized representative of APEGA.

### The Association of Professional Engineers & Geoscientist of Alberta (APEGA)

200-8615 51 Avenue NW Edmonton AB T6E 6A8

T: 780-426-3660 TF: 800-661-7020 (North America) E: <u>registration@apega.ca</u> W: <u>www.apega.ca</u>

Copyright © 2021 APEGA

Publication History

| Version | Revision                       |
|---------|--------------------------------|
| 1.0     | Initial version                |
| 2.0     | Updated version                |
| 3.0     | Update due to change in system |
| 4.0     | Updating format of guide       |
| 5.0     | Updating information           |
| 5.1     | Update to mailing address      |

This page intentionally left blank

# Contents

| Acronyms and Definitions                                       | 5  |
|----------------------------------------------------------------|----|
| Acronyms                                                       | 5  |
| Competency Definitions                                         | 6  |
| Technical Competency                                           | 6  |
| Communication Competency                                       | 7  |
| Project & Financial Management Competency                      | 7  |
| Team Effectiveness Competency                                  |    |
| Professional Accountability Competency                         | 8  |
| Social, Economic, Environmental, and Sustainability Competency |    |
| Introduction                                                   | 9  |
| Competency Self-Assessment Worksheet – What is it?             | 9  |
| Who Can Use It?                                                | 9  |
| Where Can It Be Found?                                         | 9  |
| Do I Have to Complete this Form for My Application?            | 9  |
| Technical Support                                              |    |
| Using the CSAW                                                 |    |
| Creating a myAPEGA Account                                     |    |
| Starting an Application                                        |    |
| Completing the CSAW                                            |    |
| Finding the CSAW Form in the myAPEGA Portal                    |    |
| Filling in the CSAW Document                                   |    |
| Reading the CSAW Results                                       | 21 |
| Understanding the CSAW Results Summary                         | 23 |
|                                                                |    |

# Acronyms and Definitions

# Acronyms

| RPC    | Registration Program Coordinator     |
|--------|--------------------------------------|
| EA     | Engineer, Admissions                 |
| ASAT   | Academic Self-Assessment Tool        |
| BOE    | Board of Examiners                   |
| CBA    | Competency-Based Assessment          |
| CBAT   | Competency-Based Assessment Tool     |
| CSAW   | Competency Self-Assessment Worksheet |
| DB     | Database                             |
| ITA    | Internationally Trained Applicant    |
| M.I.T. | Member-in-Training                   |
| OAS    | Online Application System            |
| PMEM   | Professional Member                  |
| PMP    | Performance Measurement Plan         |
| WER    | Work Experience Record               |
| WHR    | Work History Record                  |

# **Competency Definitions**

Competency can be defined as an ability or skill to perform tasks and roles within a category to meet or exceed standards required by employers and the greater community. APEGA's competency model outlines the common competencies related to work experience that are essential for Professional Engineers in all disciplines to ensure effective practice and public safety. Competency measures an individual's ability, so the examples within the APEGA assessments are derived from actual work experience that applicants, and future Registrants, are required to demonstrate.

When APEGA assesses the competencies of an applicant for a Professional Engineering licence, the applicant needs to be clear that those competencies have been performed well in the circumstances they have encountered to date and will continue to do so in the future.

A competency-based system requires applicants to demonstrate the ability to apply their engineering knowledge reliably and safely across different circumstances; to recognize their professional limitations; and to be prepared, when necessary, to either extend and develop their expertise or to call for assistance from other sources. Providing detailed examples as part of a competency self-assessment allows APEGA assessors to have a clear picture of an applicant's knowledge and experience in all areas essential to safe and effective engineering practice.

## **Technical Competency**

Involves the application of engineering theory, specifically involving design. This includes the use of codes, standards, and design drawings.

### **Technical Competency Sub-Categories**

| Regulations, Codes &<br>Standards             | You will be assessed on your knowledge of regulations,<br>codes, and standards as they directly relate to your technical<br>work. You must reference specific codes and their<br>application to your technical work, demonstrating your<br>knowledge of technical codes or regulations and their<br>application. |
|-----------------------------------------------|----------------------------------------------------------------------------------------------------|
| Technical & Design<br>Constraints             | You will be assessed on your demonstrated ability to identify<br>and define technical and design constraints. You must<br>demonstrate that you can work within those constraints to<br>achieve a favourable technical outcome.                                                                                   |
| Risk Management for<br>Technical Work         | You will be assessed on your demonstrated ability to identify<br>and mitigate risks that affect the technical aspects of a<br>project. You must differentiate between risk and safety. If<br>you identify only public safety issues, you might not satisfy<br>the requirements of this competency.               |
| Application of Theory                         | You will be assessed on your demonstrated ability to use<br>engineering knowledge and theory in the development of<br>engineering designs, process systems, operations, or<br>technical solutions.                                                                                                    |
| Solution Techniques –<br>Results Verification | You will be assessed on your demonstrated ability to self-<br>check your professional-level technical work.                                                                                                    |
| Safety in Design and<br>Technical Work        | You will be assessed on your use of engineering knowledge<br>to identify, manage, and control hazards or provide for safe<br>system operations.                                                                                                    |
| Systems & Their<br>Components                 | You will be assessed on your understanding of technical<br>systems and their components and of interactions and<br>constraints in the behaviour of the system. Demonstrate your<br>ability to manage processes within the overall system by                                                                      |

|                             | monitoring or modifying processes to achieve desired outcomes.                                                                                                    |
|-----------------------------|----------------------------------------------------------------------------------------------------|
| Project or Asset Life Cycle | You will be assessed on your demonstrated exposure to and<br>awareness of a process or project life cycle. The overall life<br>cycle includes feasibility analysis through to design,<br>implementation, operation, and maintenance, and on to<br>decommissioning and retirement. |
| Quality Assurance           | You will be assessed on your demonstrated understanding of<br>and ability to assess quality assurance in design,<br>construction, or operations, including independent reviews of<br>design and technical processes.                                                              |
| Engineering Documentation   | You will be assessed on your demonstrated ability to review, communicate, and transfer technical information and share knowledge through graphics, drawings, or reports.                                                                                                    |

# **Communication Competency**

The ability to professionally communicate orally and in writing, as well as possessing reading comprehension skills.

### **Communication & Competency Sub-Categories**

| Oral Communication in<br>English      | You will be assessed on your demonstrated ability to orally<br>communicate professional-level technical and project-<br>related non-technical issues clearly, in English. Your<br>example could include formal presentations or<br>presentations of technical input for detailed project<br>meetings. |
|---------------------------------------|----------------------------------------------------------------------------------------------------|
| Written Communication in English      | You will be assessed on your demonstrated ability to<br>communicate, in writing, professional-level technical and<br>project-related non-technical issues clearly, in English. Your<br>example could include formal reports, detailed technical<br>memoranda, or field reports on technical issues.   |
| Reading & Comprehension in<br>English | and comprehend technical engineering documentation in<br>English. You must show how you used the technical<br>documentation in your engineering work.                                                                                                    |

# **Project & Financial Management Competency**

The ability to display competency and increased responsibility regarding project planning, implementation, financial aspects, and expectations of a project from start to finish.

### **Project & Financial Management Competency Sub-Category**

| Project Management Principals | You will be assessed on your demonstrated knowledge and application of project management principles.                                 |
|-------------------------------|----------------------------------------------------------------------------------------------------|
| Finances and Budget           | You will be assessed on your demonstrated knowledge<br>of the economic or financial aspects of a project or<br>elements of a project. |

# **Team Effectiveness Competency**

The demonstration of an ability to work effectively on multi-disciplinary teams of other professionals and technical workers.

### Team Effectiveness Competency Sub-Category

Promote Team Effectiveness and Resolve or Mitigate Interpersonal Conflict You will be assessed on your demonstrated ability to promote team effectiveness and manage or resolve interpersonal conflict effectively and professionally in the workplace.

## **Professional Accountability Competency**

The ability to display competency and increased responsibility regarding project planning, implementation, financial aspects, and expectations of a project from start to finish.

### Professional Accountability Competency Sub-Category

## Social, Economic, Environmental, and Sustainability Competency

The demonstration of an ability to work effectively on multi-disciplinary teams of other professionals and technical workers.

| Protection of the Public Interest           | You will be assessed on your demonstrated<br>understanding and awareness of how the public is<br>impacted by the work of engineers, how factors such as<br>public behaviours must be considered part of engineering<br>work, and how safeguards                                                                                                    |
|---------------------------------------------|----------------------------------------------------------------------------------------------------|
|                                             | for the public are implemented and may change throughout a project.                                                                                                    |
| Benefits of Engineering to the<br>Public    | You will be assessed on your demonstrated awareness of<br>how the public is impacted by the work of engineers, how<br>public input is vital to successful engineering designs, and<br>how your engineering work is beneficial to the public.<br>You will be assessed on your demonstrated awareness of<br>the role of regulatory bedies in addition to APEOA in |
| Role of Regulatory Bodies                   | the role of regulatory bodies, in addition to APEGA, in terms of enforcing safety and the protection of the public and the environment.                                                                                                    |
| Application of Sustainability<br>Principles | You will be assessed on your demonstrated awareness of sustainable options as they apply to the development of professional work, structures, or processes.                                                                                                    |
| Promotion of Sustainability                 | You will be assessed on how you promote the application<br>of sustainability principles in your engineering work.<br>These principles could apply either to the sustainability of<br>a project or to environmental and social sustainability.                                                                                                    |

#### Social, Economic, Environmental, and Sustainability Sub-Categories

# Introduction

# Competency Self-Assessment Worksheet – What is it?

The APEGA Competency Self-Assessment Worksheet (CSAW) is a one-time only, free tool that is used to assist in understanding the core competencies required for an application at APEGA. The results of the completed worksheet allow for discovery of your own current professional competencies and aid in making an informed and educated decision on the licensure application. The Results Summary provides the average for each competency category and a comparison to APEGA's minimum requirements.

The Board of Examiners (BOE) is the body that makes the final decisions regarding applications. It places a strong emphasis on skills and competencies such as:

- the ability to apply engineering principles
- demonstrated technical proficiency

The BOE considers increased technical competency and increasing levels of responsibility during the evaluation of experience. Experience required is listed on the APEGA web page <a href="https://www.apega.ca/apply/membership/professional-member/work-experience/engineers/work-record-validator-list">https://www.apega.ca/apply/membership/professional-member/work-experience/engineers/work-experience/engineers/work-experience/engineers/work-record-validator-list</a>.

# Who Can Use It?

The CSAW is for individuals applying for Professional Engineering licensure. Applicants should be **candid** about all experience. This free tool helps determine the engineering skills applicants have gained through employment. Applicants have one chance per application to complete this form.

# Where Can It Be Found?

The CSAW is in the <u>myAPEGA Portal</u> and can be used only by those who have started the application process and received an APEGA ID number. The CSAW form has 22 defined competencies that Professional Engineers must display to meet the requirements for licensure with APEGA. A printable summary of the results will appear in the myAPEGA Portal after you have completed and submitted it.

# Do I Have to Complete this Form for My Application?

Completing the form is optional and, although not required, it is highly recommended. It has been made available to help you understand your competency levels in comparison to those required by APEGA. This is only a self-assessment and will not affect your membership application. The results from the assessment will not be used on any official APEGA form or application, or impact your current, or future, application.

Because this is only a self-assessment tool, APEGA staff cannot view or access the form or results. In addition, APEGA staff will not review, advise, mentor, or comment on the results of assessments. Your CSAW scores may differ from the official APEGA competency assessment.

# **Technical Support**

After submitting the CSAW, it cannot be edited, changed, or re-opened, so it is important that all answers be checked and confirmed before submitting. If you encounter a technical issue, such as APEGA's systems being offline, please contact the APEGA office at <u>https://www.apega.ca/contact/</u>. Though this free service is being provided by APEGA, the office will not be responsible for other technical issues.

# Using the CSAW

# Creating a myAPEGA Account

Applying for licensure at APEGA consists of many steps and includes multiple internal review processes.

To begin, applicants must create an account.

1. Go to https://www.apega.ca/portal-login to create an account

| iser ID           |                     |
|-------------------|---------------------|
|                   |                     |
| saword            |                     |
| 1                 | .og in              |
| Forgot            | Password?           |
| Create a my       | APEGA Account       |
| Are you new to    | Are you a COO for a |
| APEGA?            | Permit Holder?      |
| Create an Account | Create an Account   |

2. Fill in the required information, click the checkbox and click create myAPEGA account

|                                                                                                    | APEGA                                                                                                    |  |
|----------------------------------------------------------------------------------------------------|----------------------------------------------------------------------------------------------------|--|
| Create a I                                                                                                    | Create a myAPEGA Account                                                                                                    |  |
| If you are a <b>current or form</b><br>member ID or email on file<br>application if required. If you<br>at 1-800-661-7020.<br>Use this form if you need to | er member of APEGA, log in using your<br>. Once logged in, you can start a new<br>need help accessing your account, call APEGA<br>create a new myAPEGA account.                                                      |  |
| First Name                                                                                                    |                                                                                                    |  |
| Last Name                                                                                                    |                                                                                                    |  |
| Primary Email Address                                                                                                    | By creating this account, I confirm that the above information is<br>correct and that I understand that APEGA will collect, use and<br>disclose my personal information in accordance with APEGA's<br>Privacy Bellow |  |
| Confirm Email Address                                                                                                    | Create myAPEGA Account                                                                                                    |  |
| Create New Password                                                                                                    |                                                                                                    |  |

3. Returning members can also use <u>https://www.apega.ca/portal-login</u>, but simple login

| ser ID            |                     |
|-------------------|---------------------|
| browea            |                     |
| L                 | .og in              |
| Forgot            | Password?           |
| Create a my       | APEGA Account       |
| Are you new to    | Are you a COO for a |
| APEGA?            | Permit Holder?      |
| Create an Account | Create an Account   |

# Starting an Application

Once an applicant has created an account, they are ready to start their application for licensure.

1. In the main navigation, click on the **Member** tab and choose the **Become a Member** option

|                                                   |                          | Member and Permit D | Directories                                                                                      | Events   News                                                                    | Publications | Contact Us   +] Portal Logout |
|---------------------------------------------------|--------------------------|---------------------|--------------------------------------------------------------------------------------------------|----------------------------------------------------------------------------------|--------------|-------------------------------|
| APEGA                                             |                          |                     | 2                                                                                                | •                                                                                | e            | LastName                      |
| Dashboard                                         | Finance Centre 🗸 🗸       | Exar                | ns 🗸                                                                                             | Membersi                                                                         | <u>1ip</u> ^ | Practice Standards ~          |
| Dashboard                                         |                          |                     |                                                                                                  | Become a Membe                                                                   | r            |                               |
| My Dashboard                                      |                          |                     |                                                                                                  |                                                                                  |              |                               |
| 0 Actions to Comple                               | ete                      |                     |                                                                                                  |                                                                                  |              | +                             |
| LastName<br>Primary Email Address<br>@company.com | Roles<br>No Additional R | Roles               | Quick L<br>About AP<br>Contact A<br>Events &<br>Developm<br>Practice S<br>Guideline<br>Reinstate | inks<br>EGA<br>PEGA<br>Professional<br>lent Calendar<br>tandards &<br>s<br>ments |              |                               |

2. Next, click Determine the Application Type to complete the application questionnaire

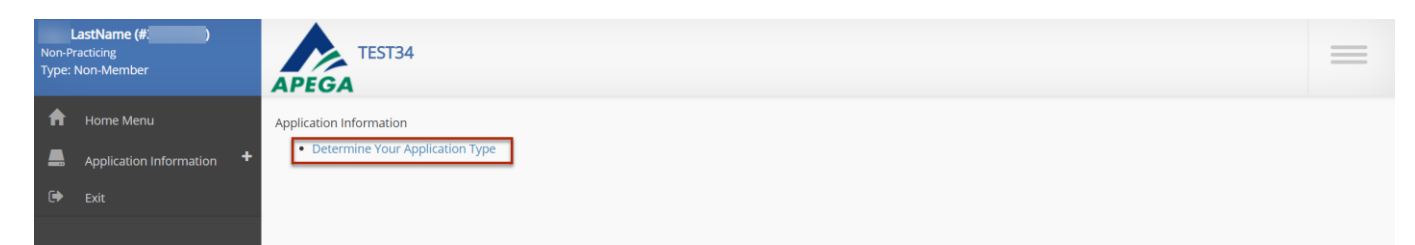

3. Applicants will answer the five questions to determine what application they are eligible for

# **Determine Your Application Type**

Please answer the following questions to determine your Application Type for membership:

#### 1. Other Registrations

Are you applying for an Inter-provincial Mobility application (currently enrolled as a Member-in-Training (MIT) or registered as a Professional Member in a Canadian territory or province) and wish to work in Alberta for any duration by obtaining the same class of membership?

OyesONo

#### 2. Academics

What is your educational background?

OA completed engineering or geoscience degree

OA partial engineering or geoscience degree

OA complete degree in a related field \*

OA partial degree in a related field \*, or a complete two-year technical diploma

\* Related fields include math, physics, and general science.

Please contact APEGA if your education is not listed in one of the categories above.

#### 3. Experience

How many years of experience do you have?

0

()1 or 2

**O**3

O4 or more

Note: If you want to claim post-graduate experience credit, please include that time in your total experience; if you have 3 years of work experience plus 1 year of post-graduate experience, select 4 or more. See Post Graduate Academic Studies Experience Credit for more information.

#### 4. Citizenship

Are you a Canadian Citizen or Permanent Resident of Canada?

OYes⊖No

#### 5. Organization

Please select the organization you would like to apply for (If you are enrolled as a Member-in-Training (MIT) or registered as a Professional Member in a Canadian territory or province and wish to work in Alberta for any duration by obtaining the same class of membership, please select "Association of Professional Engineers and Geoscientists of Alberta" from dropdown menu).

#### Declaration

- I declare that all the above statements are complete and correct to the best of my knowledge and belief.
- I agree to file additional information in support of my application for membership.
- I understand that a false statement or misrepresentation may disqualify me for registration.

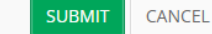

- 4. After answering the five questions and submitting, the system will show the applicant what application they can complete.
  - a. If this is the correct application click Continue to Select Category and Discipline

# Application Instructions PROFESSIONAL MEMBER

You are eligible to apply as a Professional Member with APEGA.

- Please have the following information ready prior to starting your online application:
  - Your payment information (non-NAPEG & Engineers Yukon ONLY)
  - All of your degree information (name of institute, degree title, year started, and year of graduation)
  - Names and contact information for all the people who you will be using to reference your work history and experience

 $\leq Go$ 

#### APPLICATION INSTRUCTIONS

- Payment is required in order to complete this online application. Visa, MasterCard and American Express credit card or pre-paid credit card are accepted. APEGA will also accept cheque, debit or cash payments but paying this way will DELAY the processing of your application.
- Please do not send your payment before you have submitted your application (if you are applying to NAPEG or Engineers Yukon, the verification code entered in the previous step has served as payment).
- If you do not finish your online application in one sitting, you may save the contents of your application and log back in at a later date.
- If you do not complete and save your current page within 15 minutes, your session will expire and you will lose the contents of that page.
- You will have an opportunity to preview your completed online application before clicking the final Submit button.
- If you do not submit your completed online application within 90 days, your application will be withdrawn.
   After submitting your application, you will have 90 days to submit ALL documentation you identified in the form(s). Failure to do so will result in the non-refundable withdrawal of
- After submitting your application, you will have 90 days to submit ALL documentation you identified in the form(s). Failure to do so will result in the non-refundable withdrawal o your application.

Please click the button below to select your application category and discipline.

Please ensure that you have the correct application type as application fees will not be refunded for an erroneous application submission.

| Back | Continue to Select Category & Discipline |
|------|------------------------------------------|
|------|------------------------------------------|

- b. If the application is incorrect, please return to the questionnaire or contact registration@apega.ca for more information
- 5. Applicants will then choose their **Application Category\* and Discipline**

| Application Type *                                                                | Application Category *                                                                          | Discipline *                                                                                                    |            |
|-----------------------------------------------------------------------------------|-------------------------------------------------------------------------------------------------|----------------------------------------------------------------------------------------------------|------------|
| Professional Member                                                               | ~                                                                                               | ~                                                                                                    |            |
|                                                                                   |                                                                                                 |                                                                                                    |            |
| nsent                                                                             |                                                                                                 |                                                                                                    |            |
|                                                                                   |                                                                                                 |                                                                                                    |            |
| l have read the APEGA website and both understand a application type, or withdraw | and meet the requirements indicated for myh<br>my current application until a later date, I ack | application type. If I fail to meet these requirements and wish to c<br>nowledge that my application fee is non-refundable. | hange m    |
| l grant p                                                                         | permission for my personal information to be                                                    | stored in the APEGA database.                                                                                               |            |
| I hereby grant consent to APEGA to release electronical                           | lly any information or records relevant to the a                                                | application process to such individuals as may be required for the i                                                        | progressi  |
| or consideration of my a                                                          | pplication which consent is given with knowle                                                   | dge of the Personal Information Protection Act.                                                                             | Ŭ          |
|                                                                                   |                                                                                                 |                                                                                                    |            |
|                                                                                   | 🗌 l agree                                                                                       |                                                                                                    |            |
|                                                                                   |                                                                                                 |                                                                                                    |            |
| APEGA adheres to the privacy standards under PIPA                                 | regarding collection, use, disclosure, and rete<br>please refer to our website at http://www.aj | ention of personal information. For a description of APEGA's Privac<br>bega.ca/privacy.html.                                | cy Policy, |
| Yo                                                                                | ou will be emailed a confirmation to the email                                                  | address specified above.                                                                                                    |            |
| In order to continue with your application for membe                              | rship, you need to log in to the Member Self S<br>payment.                                      | ervice Center and provide your background information and appli                                                             | cation fee |
|                                                                                   |                                                                                                 |                                                                                                    |            |
|                                                                                   |                                                                                                 |                                                                                                    |            |
|                                                                                   |                                                                                                 |                                                                                                    |            |

**NOTE**: Only engineering applicants applying to be Professional Engineers or Licensees can use the CSAW. The **Application Category** must display engineering. Those applying for a geoscience licence will not be able to use this assessment.

| Apply for a Members                                                                                  | nip                                                                                                    |                                                                                                    |
|----------------------------------------------------------------------------------------------------|----------------------------------------------------------------------------------------------------|----------------------------------------------------------------------------------------------------|
| You can start your application with APEGA by filling A $\star$ indicates that the field is required. | in the fields below.                                                                                                    |                                                                                                    |
| Application Type                                                                                     |                                                                                                    |                                                                                                    |
| Application Type * Professional Member                                                               | Application Category *<br>Engineering                                                                                              | Discipline *                                                                                                    |
| Consent                                                                                              |                                                                                                    |                                                                                                    |
| i gra<br>I hereby grant consent to APEGA to release ele<br>progression or consideration              | nt permission for my personal informatio<br>ctronically any information or necords re<br>n of my application which consent is give | in to be stored in the APEGA database.<br>elevant to the application process to such individuals as may be required for the<br>or with knowledge of the <u>Personal Information Protection Act</u> . |
|                                                                                                    | 🗹 l agree                                                                                                    |                                                                                                    |

# Completing the CSAW

# Finding the CSAW Form in the myAPEGA Portal

Once the APEGA ID number is received and the applicant has signed in to the myAPEGA Portal, the CSAW link will be available under **Step 6 Work Experience** of the requirements. Please read the instructions listed.

|                                                                                                    | APPLICATION SUBMISSION                                                                                                    | 6. WORK EXPERIENCE                                                                                                    |
|----------------------------------------------------------------------------------------------------|----------------------------------------------------------------------------------------------------|----------------------------------------------------------------------------------------------------|
| Application Information  Fance Centre  Carrinations  functibled  Carrinations  functibled  Carrinations  functibled  Carrinations  functibled  Carrinations  functibled  functibled  func | Names     Addresses     Addresses     Addresses     Action     Addresses     Action     Addresses     Action     Addresses     Action     Addresses     Addresses     Addres     Addresses     Addresses     Addresses     Addresses     Ad | Personal Information - Update Employment         A* Indicates that the field is required.         Please only enter your current employment information as of today's date (not a dronological history).         Company Name*       job Title*                                                                                                    |
|                                                                                                    | APPLCATION INFO Application Type: Professional Member Deadline to submit application: February 06, 2017 – (90 days remaining)  NEED HELP?  If you need assistance with completing your application, please contact APECA at 1400-661-7020 during regular Office hours (down 047), 93:20-44-3020 during regular Office hours (down 047), 93:20-44-3020 during regular Office hours (down 047), 93:20-44-3020 during regular                                                                                                    | Add New Employment         Image: State Exercise Cond FORM         Image: State Exercise Cond Form         Image: State Exercise Cond Formation Conduction ConductionC |
|                                                                                                    |                                                                                                    | COMPETENCY SELF-ASSESSMENT WORKSHEET (OPTIONAL)  COMPETENCY SELF-ASSESSMENT WORKSHEET (OPTIONAL)  COMPETENCY SELF-ASSESSMENT Worksheet  COMPEting this form is not required, It is optional and recommended.  This Competency Self-Assessment Worksheet will assist you in determining the Engineering skills you have gained through your employment. This is only a self-assessment worksheet, and does not have any impact on your official member application.  Your cutoms from the worksheet mill assist you in determining the Engineering skills you have gained through your employment. This is only a self-assessment worksheet, and boost through through your official member application.  This worksheet will allow you to score yourself in each required competency and compare your scores to APEGA's licensure requirements. APEGA will not prevent or for you to edit alterward. After submitting, a copy of your summary will appear here in your APEGA Member Self-Service Centre (MSSC).                                                                                                    |

## Worksheet Instructions from the myAPEGA Portal, application section

Completing this form is optional. Although not required, it is recommended.

- This free Competency Self-Assessment Worksheet (CSAW) helps determine the engineering skills an applicant has gained through employment. This is only a self-assessment. It does not affect the licensure application.
- The CSAW lets the applicant score themselves in each required competency and compare the scores to APEGA's licensure requirements.
- The CSAW assessment may differ from the official APEGA competency assessment. •
- The CSAW results will **not** be used on any official APEGA forms or applications.
- APEGA staff cannot view or access the CSAW results.
- Because this is a self-assessment, APEGA will not review, advise, mentor, or comment on the results.
- After submitting the CSAW, no edits can be made. A printable summary of the results will appear in the myAPEGA Portal.

Competency Self-Assessment Worksheet

button to continue.

After reading the instructions, press the Clicking the button will open a blank CSAW e-Form in the same browser window starting with the

**CSAW Instruction** page.

## **Before Starting the CSAW**

- The CSAW e-Form will time out after **15** minutes of no activity, so please have enough time to complete the assessment unless you expect to save and return to it.
- The worksheet can only be submitted if all required fields are completed.
- Once submitted, you cannot log back in to change or update the worksheet. •
- The worksheet can be saved, accessed, and if not yet submitted, edited later.
- You must fill out the Canadian Environment; Situation; Action and Outcome; and Score fields for each key competency.
- Only one Results Summary per CSAW e-Form submission will be generated.

## Filling in the CSAW Document

After pressing the **Competency Self-Assessment Worksheet** button, you will be directed to the CSAW document to complete it. It consists of the following pages:

1. **Instruction page** Clicking **Next** will move your page view to the next page. (This will allow you to begin the CSAW Competency 1.1.)

COMPETENCY SELE-ASSESSMENT WORKSHEET (CSAW)

| uctions for C                             | ompleting the Competency Self-Assessment Worksheet (CSAW)                                                                                                    |
|-------------------------------------------|----------------------------------------------------------------------------------------------------|
| This free Co<br>through emp               | mpetency Self-Assessment Worksheet (CSAW) helps you determine the engineering skills you have gaine loyment. This is only a self-assessment. It does not affect your member application.                                                                 |
| The CSAW<br>requirements<br>will not be u | allows you score yourself in each required competency and compare your scores to APEGA's licensur<br>. The CSAW assessment may differ from the official APEGA competency assessment. The CSAW result<br>sed on any official APEGA forms or applications. |
| APEGA sta<br>advise, mer                  | f cannot view or access your CSAW results and because this is a self-assessment, APEGA will not review<br>for, or comment on the results.                                                                                                    |
| For each k<br><u>Competency</u>           | ey competency, describe how you gained the indicators in a work environment. The descriptions in the <u>Self-Assessment Worksheet (CSAW) Guide</u> describe each competency.                                                                             |
| Score yours<br>page.                      | elf using the 0 - 5 scale at the bottom of the page. Click the "Next" button to go to the next competence                                                                                                    |
| NOTE: You                                 | must complete all sections to get a complete summary report of your competencies.                                                                                                    |
| When finish<br>and check y                | ed, click "Next" to go to the last page of the assessment. It will let you review your assessment, submit it<br>our summary scores.                                                                                                    |
| After you su                              | Ibmit the CSAW, you will not be able to edit it. A printable summary of your results will appear the Onlin<br>System (OAS) of the <u>myAPEGA</u> portal.                                                                                                 |
| If your scor                              | e has not met APEGA's requirements, consider improving your skills before applying as application fees ar                                                                                                    |

I have read and understand the instructions above.

Please <u>click here</u> to access your Competency Self-Assessment Worksheet.

- 2. Your 22 competency pages to complete have six competency categories:
  - 1. Technical Competence
  - 2. Communication

non-refundable.

- 3. Project and Financial Management
- 4. Team Effectiveness
- 5. Professionalism
- 6. Social, Economic, Environmental, and Sustainability

| Applicant                           | Application Ty                                                                    | PMEM                                         | APEGA ID                      | 213246          |                                                   |
|-------------------------------------|-----------------------------------------------------------------------------------|----------------------------------------------|-------------------------------|-----------------|---------------------------------------------------|
| Name Gamma Chanta                   |                                                                                   |                                              |                               |                 |                                                   |
| Key Competency                      | Lifegelan, Cole, Sedeniri Ia<br>Marine, et alle Transmitte                        |                                              | Required C                    | ategory Average | 3.0 This is a brief description o the competency. |
|                                     |                                                                                   |                                              |                               |                 |                                                   |
| State of the second second second   | the set of the set of the set                                                     | -                                            |                               |                 |                                                   |
| These are some of the indicators t  | hat help to outline the competency                                                | y                                            |                               |                 |                                                   |
| Employer                            |                                                                                   |                                              |                               |                 |                                                   |
| Validator                           | Last Nam                                                                          | e                                            |                               |                 |                                                   |
| Validator<br>E-mail                 | For self-assessment, i                                                            | not available                                |                               |                 |                                                   |
| Validator<br>Position               |                                                                                   |                                              |                               |                 |                                                   |
| SITUATION 🛞                         |                                                                                   |                                              |                               |                 |                                                   |
| Maximum length is 3<br>Text that e  | 100 characters. Any text exceeding the<br>exceeds the area provided will not be r | e character limit will<br>readable upon subn | not be captured.<br>ilssion.  |                 |                                                   |
| ACTION 🛞                            |                                                                                   |                                              |                               |                 |                                                   |
|                                     |                                                                                   |                                              |                               |                 |                                                   |
|                                     |                                                                                   |                                              |                               |                 |                                                   |
| Maximum length is 1,<br>Text that e | 650 characters. Any text exceeding th<br>exceeds the area provided will not be i  | he character limit wi<br>readable upon subn  | I not be captured<br>sission. | £.              |                                                   |
|                                     |                                                                                   |                                              |                               |                 |                                                   |
|                                     |                                                                                   |                                              |                               |                 |                                                   |
|                                     |                                                                                   |                                              |                               |                 |                                                   |
| OUTCOME ()                          |                                                                                   |                                              |                               |                 |                                                   |
| Maximum length is 3                 | 100 characters. Any text exceeding the                                            | e character limit will                       | not be captured.              |                 |                                                   |
| / ext that e                        | nember to identify, if you can, Cana                                              | adian Environment                            | Example.                      |                 | No.                                               |
| Canadian Environment Example?       |                                                                                   |                                              |                               |                 | 140                                               |

**NOTE:** In the **Applicant's Self-Assessed Competence Level** section, you will fill in a number between 0 and 5 to rate each of your key competencies. These will be used to calculate the average assessment level for each competency category on the summary form.

3. Last page containing final confirmations and instructions.

| APEG                   | The Association<br>Engineers and                         | COMPETENCY SELF-ASSESSMENT WORKSHEET (CSAW<br>of Professional<br>Geoscientists of Alberta Submitted on 2023-08-17 3:33:39 PM                                                                                                |
|------------------------|----------------------------------------------------------|----------------------------------------------------------------------------------------------------|
| Name                   |                                                          | APEGA ID                                                                                                    |
|                        |                                                          | You have completed filling in all the competencies.                                                                                                    |
| Ва                     | ack to Page 1                                            | 1. To review your competencies, click the <b>"Back to Page 1"</b> button on the left to go to the first competency, or click the Prev button below to go to the last competency.                                            |
|                        | Save/Print                                               | 2. Once you have completed your review you can create a copy print your results.                                                                                                    |
|                        |                                                          | 3. You can only perform a self-assessment once. By selecting this checkbox, you understand<br>that you have used your one free self-assessment and confirm that you have completed the form<br>to your satisfaction.        |
|                        | Submit                                                   | <ol><li>Press the "Submit" button on the left to calculate your results. They will be displayed in a separate<br/>Results Summary eForm.</li></ol>                                                                          |
| Go t<br>port<br>Sum    | o the myAPEGA<br>al to View<br>imary                     | <ol><li>Press the "Go to the myAPEGA portal to View Summary" button on the left to return to the online<br/>application submission in the myAPEGA portal - Step 6 Work Experience page.</li></ol>                           |
| NC                     | DTE: This info                                           | mation will not be used or retained by APEGA for any assessment or validation of your competencies.                                                                                                    |
| APEC<br>APEC<br>applic | GA adheres to the<br>GA may use your<br>cation purposes. | privacy standards under PIPEDA regarding collection, use, disclosure, and retention of personal information.<br>data for internal statistical analyses. However, the information will not be used for any current or future |

# Before Submitting the CSAW

- Review all your work before submitting. You cannot go back and edit.
- Clicking the **Back to Page 1** button will take you back to Competency 1.1.
- Checking the checkbox in section 3 will enable the **Submit** button and disable the **Back to Page 1** button. Unchecking the checkbox will disable the **Submit** button and enable the **Back to Page 1** button.
- Clicking on the buttons Submit and Go to the Online Application System of the myAPEGA
  portal to View Summary will take you to the Step 6 Work Experience page in your application.
  You will see a message that your e-form has been submitted successfully, and that you will have to
  wait until the system produces the link and e-form.

| Personal Information -<br>A* indicates that the field is required.<br>Please only enter your current employment information as of too                                                                                                    | Update Employment                                                                                                    |                                                                                                    |
|----------------------------------------------------------------------------------------------------|----------------------------------------------------------------------------------------------------|----------------------------------------------------------------------------------------------------|
| Company Name*                                                                                                    | Job Title*                                                                                                    |                                                                                                    |
| Add New Employment                                                                                                    |                                                                                                    |                                                                                                    |
| WORK EXPERIENCE RECORD FORM                                                                                                    |                                                                                                    |                                                                                                    |
| Work Experience Record (opens in a new window)<br>• This form is required for reporting experience qualificat<br>• Please note that your Work Experience Record must be<br>• References and non-generic e-mail contact information<br>• If your Work Experience Record is not submitted, you can                                                                                                    | tions for an application as a Professional Member of APEGA.<br>filled out in its entirety including the Summary and Detail pag<br>must be provided for any time period you would like credit fo<br>annot submit your application for payment.                                                                                                    | ies.<br>Ir.                                                                                                    |
| COMPETENCY SELF-ASSESSMENT WORKSHEET (OPTIONAL)                                                                                                    |                                                                                                    |                                                                                                    |
| <ul> <li>Competency Self-Assessment Worksheet</li> <li>Completing this form is not required, it is optional and it.</li> <li>This Competency Self-Assessment Worksheet will assist<br/>worksheet, and does not have any impact on your offic.</li> <li>Your outcome from this worksheet may differ from the<br/>application you may have. There is no fee associated w</li> <li>This worksheet will allow you to score yourself in each no<br/>document, and because this is only a self-assessment of<br/>Upon submission of your self-assessment, APEGA will in<br/>Member Self-Service Centre (MSSC).</li> </ul> | recommended.<br>: you in determining the Engineering skills you have gained thr<br>ial member application.<br>official APEGA competency assessment and will not populate<br>ith this self-assessment.<br>required competency and compare your scores to APEGA's lice<br>if your skills, APEGA will not be reviewing, advising, mentoring<br>ot save any information for you to edit afterward. After subm | rough your employment. This is only a self-assessment<br>any official APEGA forms or transfer to any current or future<br>ensure requirements. APEGA staff cannot view or access this<br>or commenting on the contents.<br>litting, a copy of your summary will appear here in your APEGA |
| COMPETENCY SELF-ASSESSMENT WORKSHEET RESULTS SUMM                                                                                                    | MARY                                                                                                    |                                                                                                    |
| Your Competency Self-Assessment Worksheet eForm<br>Please wait until the system calculates and produces t<br>Processing                                                                                                    | has been submitted successfully.<br>he link to your Results Summary eForm.                                                                                                    |                                                                                                    |

# **Reading the CSAW Results**

Once the link and e-form are ready, the section for **COMPETENCY SELF-ASSESSMENT RESULTS SUMMARY** is displayed in **Step 6** of your online application in the myAPEGA Portal. A button link called **Competency Self-Assessment Worksheet Results Summary** is now available. This allows you to review your results.

| Personal Information -<br>A * indicates that the field is required.<br>Please only enter your current employment information as of to                                                                                                    | Update Employment                                                                                                    |
|----------------------------------------------------------------------------------------------------|----------------------------------------------------------------------------------------------------|
| Company Name*                                                                                                    | Job Title*                                                                                                    |
| Add New Employment                                                                                                    |                                                                                                    |
| B WORK EXPERIENCE RECORD FORM                                                                                                    |                                                                                                    |
| Work Experience Record (opens in a new window                                                                                                    | 0                                                                                                    |
| This form is required for reporting experience qualifica<br>Please note that your Work Experience Record must b<br>References and non-generic e-mail contact information<br>if your Work Experience Record is not submitted, you of                                                                                                    | ations for an application as a Professional Member of APEGA.<br>e filled out in its entirety including the Summary and Detail pages.<br>n must be provided for any time period you would like credit for.<br>cannot submit your application for payment.                                                                                                    |
| COMPETENCY SELF-ASSESSMENT WORKSHEET (OPTIONAL)                                                                                                    |                                                                                                    |
| Competency Self-Assessment Worksheet                                                                                                    |                                                                                                    |
| <ul> <li>Completing this form is not required, it is optional and</li> <li>This Competency Self-Assessment Worksheet will assis<br/>worksheet, and does not have any impact on your offic</li> <li>Your outcome from this worksheet may differ from the<br/>application your may have. There is no fee associated</li> <li>This worksheet will allow you to score yourself in each<br/>document, and because this is only a self-assessment.</li> <li>Upon submission of your self-assessment, APEGA will in<br/>Member Self-Service Centre (MSSC).</li> </ul> | recommended.<br>st you in determining the Engineering skills you have gained through your employment. This is only a self-assessment<br>cial member application.<br>e official APEGA competency assessment and will not populate any official APEGA forms or transfer to any current or future<br>with this self-assessment.<br>required competency and compare your scores to APEGA's licensure requirements. APEGA staff cannot view or access this<br>of your skills, APEGA will not be reviewing, advising, mentoring or commenting on the contents.<br>not save any information for you to edit afterward. After submitting, a copy of your summary will appear here in your APEGA |
| COMPETENCY SELF-ASSESSMENT WORKSHEET RESULTS SUM                                                                                                    | IMARY                                                                                                    |
| Your Competency Self-Assessment Worksheet eForm<br>Please wait until the system calculates and produces                                                                                                    | i has been submitted successfully.<br>the link to your Results Summary eForm.                                                                                                    |
| Processing                                                                                                    |                                                                                                    |

To view the read-only, submitted version of the **Competency Self-Assessment Worksheet** e-form:

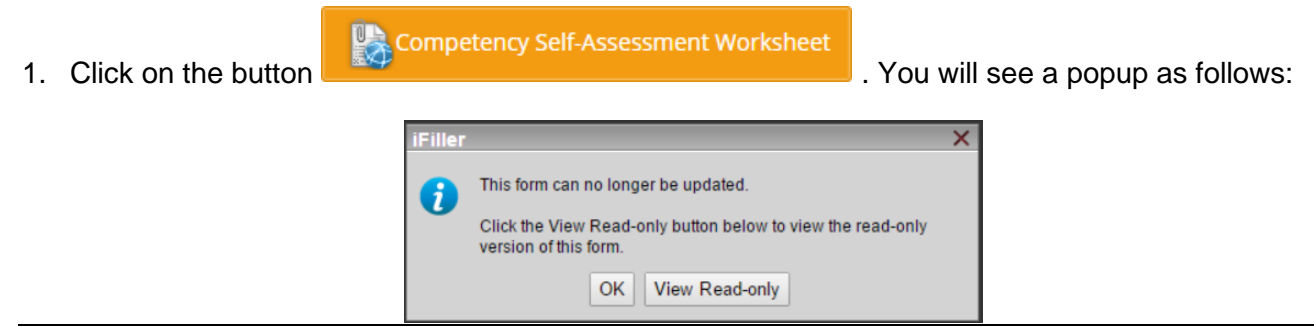

2. Click **OK** to close the popup and current browser tab.

4. Click on the link

3. Click **Read-Only** to generate and open a PDF in a new browser tab, where a PDF is available to download or **Save Page As** and save the file locally.

Competency Self-Assessment Worksheet

to open the e-form in a new window.

You can click the iFiller **Print** button to print to paper or print to a PDF file and save the file locally.

The **summary page** displays all of your scores for each competency and includes results that suggest your experience meets, does not meet, or is close to APEGA's requirements.

| Applicant                                                                                                    |                                                                                                    | Application Type                                                                                                    | PMEM                                                                         | APE                                 | GA ID             |              |         |                                                                        |                                                                                                    |                                                                  |                                                                                                    |
|----------------------------------------------------------------------------------------------------|----------------------------------------------------------------------------------------------------|----------------------------------------------------------------------------------------------------|------------------------------------------------------------------------------|-------------------------------------|-------------------|--------------|---------|------------------------------------------------------------------------|----------------------------------------------------------------------------------------------------|------------------------------------------------------------------|----------------------------------------------------------------------------------------------------|
| Name                                                                                                    |                                                                                                    |                                                                                                    |                                                                              |                                     |                   |              |         |                                                                        |                                                                                                    |                                                                  |                                                                                                    |
|                                                                                                    | Key Competency Description                                                                                                    | ı                                                                                                    |                                                                              | Canadian                            | Applicant's       | APEGA        | RESUL   | Τ:                                                                     |                                                                                                    |                                                                  |                                                                                                    |
|                                                                                                    | # Title                                                                                                    |                                                                                                    |                                                                              | ENV<br>Ex?                          | Assessed<br>Score | Min<br>Score | I = CON | CERN                                                                   |                                                                                                    |                                                                  |                                                                                                    |
| Category 1.0: Technical Com                                                                                                    | petence                                                                                                    |                                                                                                    |                                                                              |                                     |                   |              |         |                                                                        |                                                                                                    |                                                                  |                                                                                                    |
| 1.1 Regulations, Codes, and St                                                                                                    | tandards                                                                                                    |                                                                                                    |                                                                              | Yes                                 | 4.0               | 3.0          | 1       |                                                                        |                                                                                                    |                                                                  |                                                                                                    |
| 1.2 Technical and Design Cons                                                                                                    | straints                                                                                                    |                                                                                                    |                                                                              |                                     |                   |              |         |                                                                        |                                                                                                    |                                                                  |                                                                                                    |
|                                                                                                    |                                                                                                    |                                                                                                    |                                                                              | Yes                                 | 4.0               | 3.0          | 1       |                                                                        |                                                                                                    |                                                                  |                                                                                                    |
| 1.3 Risk Management for Tech                                                                                                    | nical Work                                                                                                    |                                                                                                    |                                                                              | Yes                                 | 4.0               | 3.0          | 1       |                                                                        |                                                                                                    |                                                                  |                                                                                                    |
| 1.4 Application of Theory                                                                                                    |                                                                                                    |                                                                                                    |                                                                              | Yes                                 | 4.0               | 3.0          | 1       |                                                                        |                                                                                                    |                                                                  |                                                                                                    |
| 1.5 Solution Techniques - Resu                                                                                                    | ults Verification                                                                                                    |                                                                                                    |                                                                              | Yes                                 | 4.0               | 3.0          | ~       |                                                                        |                                                                                                    |                                                                  |                                                                                                    |
| 1.6 Safety in Design and Techn                                                                                                    | nical Work                                                                                                    |                                                                                                    |                                                                              | Yes                                 | 4.0               | 30           | ~       | _                                                                      |                                                                                                    |                                                                  |                                                                                                    |
| 1.7 Systems and their Compon                                                                                                    | ents                                                                                                    |                                                                                                    |                                                                              | Xac                                 | 4.0               | 2.0          |         | _                                                                      |                                                                                                    |                                                                  |                                                                                                    |
|                                                                                                    |                                                                                                    |                                                                                                    |                                                                              | 165                                 | 4.0               | 3.0          | *       |                                                                        |                                                                                                    |                                                                  |                                                                                                    |
| 1.8 Project of Asset Life Cycle                                                                                                    |                                                                                                    |                                                                                                    |                                                                              | Yes                                 | 4.0               | 3.0          | 1       |                                                                        |                                                                                                    |                                                                  |                                                                                                    |
|                                                                                                    |                                                                                                    | COM                                                                                                    | PETENC                                                                       | Y SELF-                             | ASSE              | SSN          | IENT    | WOR                                                                    | RKSH                                                                                                    | EET                                                              | (CSA                                                                                                    |
| 1.10 Engineering Documenta                                                                                                    | The Association of Prof<br>Engineers and Geoscie                                                                                                    | COM<br>essional<br>entists of Alberta                                                                                | PETENC                                                                       | Application T                       | ASSE              | SSN<br>RES   |         |                                                                        |                                                                                                    | EET<br>RY (I                                                     | (CSA)<br>PAGE                                                                                                    |
| 1.10 Engineering Documenta<br>Category 2.0: Communicati                                                                                                    | The Association of Prof<br>Engineers and Geoscie<br>Applicant                                                                                                    | COM<br>ressional<br>entists of Alberta                                                                               | IPETENC                                                                      | Y SELF-                             | ASSE              | SSN<br>RES   |         | WOI<br>S SU<br>APE                                                     |                                                                                                    | EET<br>RY (I                                                     | (CSA)<br>PAGE                                                                                                    |
| 1.10 Engineering Documenta<br>Category 2.0: Communicati<br>2.1 Oral Communication in Ei                                                                                                    | The Association of Prof<br>Engineers and Geoscie<br>Applicant                                                                                                    | COM<br>ressional<br>entists of Alberta                                                                               | IPETENC'                                                                     | Y SELF-                             | ASSE              | EM           |         |                                                                        | RKSH<br>MMA                                                                                                    | EET<br>RY (I                                                     | (CSA)<br>PAGE                                                                                                    |
| 1.10 Engineering Documenta<br>Category 2.0: Communicati<br>2.1 Oral Communication in Ei                                                                                                    | The Association of Prof<br>Engineers and Geoscie<br>Applicant<br>Name                                                                                                    | COM<br>ressional<br>entists of Alberta<br>Key Competen<br># Tit                                                      | CY Description                                                               | Y SELF-                             | ASSE              | SSN<br>RES   |         | APE                                                                    | Applicant's<br>Self-<br>Assessed                                                                                                    | APEGA<br>Reqd<br>Min<br>Soore                                    |                                                                                                    |
| 1.10 Engineering Documenta<br>Category 2.0: Communicati<br>2.1 Oral Communication in Ei<br>2.2 Written Communication ir                                                                                                    | Applicant     Name     Category 5.0: Professional Access                                                                                                    | COM<br>essional<br>entists of Alberta<br>Key Competen<br># Tit                                                       | CY Description                                                               | Y SELF-                             | ype PM            | SSN<br>RES   |         | APE                                                                    | Applicant's<br>Self-<br>Assessed<br>Score                                                                                                    | APEGA<br>Reqd<br>Min<br>Score                                    | (CSA)<br>PAGE<br>Versult<br>v = ok<br>l = conc<br>x = FAL                                                                                                    |
| 1.10 Engineering Documenta<br>Category 2.0: Communicati<br>2.1 Oral Communication in El<br>2.2 Written Communication ir<br>2.3 Reading and Comprehen                                                                                                    | The Association of Prof         Engineers and Geoscie         Applicant         Name         Category 5.0: Professional According 5.1 Professional Accountability                                                                                                    | COM<br>iessional<br>intists of Alberta<br>Key Competen<br># Tit<br>untability                                        | CY Description                                                               | Application T                       | ASSE              | EM           |         | APE                                                                    | RKSH<br>MMA                                                                                                    | APEGA<br>RY (I                                                   | (CSA)<br>PAGE<br>RESULT<br>✓ = OK<br>I = CONC<br>¥ = FAL                                                                                                    |
| 1.10 Engineering Documenta<br>Category 2.0: Communicati<br>2.1 Oral Communication in Ei<br>2.2 Written Communication ir<br>2.3 Reading and Comprehen                                                                                                    | The Association of Prof         Engineers and Geoscie         Applicant         Name         Category 5.0: Professional Accord         5.1 Professional Accountability                                                                                                    | COM<br>ressional<br>entists of Alberta<br>Key Competen<br># Tir<br>untability                                        | CY Description                                                               | Y SELF-                             | ASSE              | EM           |         | APE<br>Canadian<br>ENV<br>Ex?                                          | RKSH<br>MMAI<br>GA ID<br>Applicant's<br>Self-<br>Assessory<br>Score                                                                                                    | APEGA<br>Req<br>Min<br>Score                                     | (CSA)<br>PAGE<br>V = OK<br>I = CONC<br>× = FAL                                                                                                    |
| 1.10 Engineering Documenta<br>Category 2.0: Communicati<br>2.1 Oral Communication in Ei<br>2.2 Written Communication ir<br>2.3 Reading and Comprehen<br>Category 3.0: Project & Fin                                                                                                    | Category 5.0: Professional Accountability                                                                                                    | COM<br>iessional<br>antists of Alberta<br>Key Competen<br># Tit<br>untability<br>Ave                                 | CY Description                                                               | Application T                       | ASSE<br>ype PM    | EM           | ENT     | APE<br>Canadian<br>ENV<br>Ex?                                          | Applicant's<br>Self-<br>Asef-<br>Asef- | APEGA<br>Regd<br>Min<br>Score<br>3.0<br>3.0                      | (CSA)<br>PAGE<br>PAGE<br>I = CONC<br>¥ = FAL                                                                                                    |
| 1.10 Engineering Documenta<br>Category 2.0: Communicati<br>2.1 Oral Communication in Ei<br>2.2 Written Communication ir<br>2.3 Reading and Comprehen<br>Category 3.0: Project & Fin<br>3.1 Project Management Prin                                                                                                    | Category 5.0: Professional Accountability         Category 6.0: Social, Economic, I                                                                                                    | COM<br>ressional<br>antists of Alberta<br>Key Competen<br># Tit<br>untability<br>Ave<br>Environmental and            | PETENC<br>Cy Description<br>the<br>rage score of C<br>Sustainability         | Application T                       | ASSE<br>ype PM    | EM           | ENT     | VOI<br>S SU<br>APE<br>Canadian<br>ENV<br>Ex?                           | Applicant's Self-<br>Assessed Score                                                                                                    | APEGA<br>Req<br>Req<br>3.0<br>3.0                                | (CSA)<br>PAGE<br>▼ = 0K<br>↓ = conc<br>★ = FAL                                                                                                    |
| 1.10 Engineering Documenta<br>Category 2.0: Communicati<br>2.1 Oral Communication in El<br>2.2 Written Communication ir<br>2.3 Reading and Comprehen<br>Category 3.0: Project & Fin<br>3.1 Project Management Prin                                                                                                    | Category 5.0:       Professional Accountability         Category 6.0:       Social, Economic, 1         6.1       Public Impacts & Safeguards                                                                                                    | COM<br>ressional<br>entists of Alberta<br>Key Competen<br># Tit<br>untability<br>Ave<br>Environmental and            | CY Description<br>tile<br>rage score of C<br>Sustainability                  | Y SELF- Application T Category 5.0: | ASSE<br>ype PM    | EM           | etence  | VOI<br>S SU<br>APE<br>Canadian<br>ENV<br>Ex?<br>Yes                    | Applicart's<br>Self-<br>Assessed<br>Score<br>4.0<br>4.0                                                                                                    | APEGA<br>Regd<br>Regd<br>3.0<br>3.0<br>2.0                       | (CSA)<br>PAGE<br>V = 0K<br>V = 0K<br>V = FAL                                                                                                    |
| 1.10 Engineering Documenta<br>Category 2.0: Communicati<br>2.1 Oral Communication in El<br>2.2 Written Communication ir<br>2.3 Reading and Comprehen<br>Category 3.0: Project & Fin<br>3.1 Project Management Prin<br>3.2 Finances and Budget                                                                          | Category 5.0:       Professional Accountability         Category 6.0:       Social, E conomic, 1         6.1       Public Impacts & Safeguards         6.2       Engineering & the Public                                                                                                    | COM<br>iessional<br>entists of Alberta<br>Key Competen<br># Tir<br>untability<br>Ave<br>Environmental and            | CY Description<br>te<br>rage score of C<br>Sustainability                    | Application T                       | ASSE<br>ype PM    | EM           | etence  | Yes<br>Yes<br>Yes                                                      | Applicant's<br>Self-<br>Asself-<br>Asse                                                                                                    | APEGA<br>Reg 1<br>3.0<br>3.0<br>2.0<br>2.0                       | (CSA)<br>PAGE<br>RESULI<br>✓ = OK<br>I = OK<br>I = OK<br>X = FAL                                                                                                    |
| 1.10 Engineering Documenta     Category 2.0: Communicati     2.1 Oral Communication in Ei     2.2 Written Communication ir     2.3 Reading and Comprehen     Category 3.0: Project & Fin     3.1 Project Management Prin     3.2 Finances and Budget                                                                   | Category 5.0:       Professional Account         5.1       Professional Accountability         Category 6.0:       Social, Economic, I         6.1       Public Impacts & Safeguards         6.2       Engineering & the Public         6.3       Role of Regulatory Bodies                                                                   | COM<br>iessional<br>antists of Alberta<br>Key Competen<br># Tit<br>untability<br>Ave<br>Environmental and            | CY Description<br>CY Description<br>Ile<br>rage score of C<br>Sustainability | Application T                       | ASSE<br>ype PM    | EM           | etence  | Yes<br>Yes                                                             | Applicant's eff<br>Assessed<br>Score<br>4.0<br>4.0<br>4.0<br>4.0                                                                                                    | APEGA<br>Rey (I<br>3.0<br>2.0<br>2.0                             | (CSA)<br>PAGE<br>PAGE<br>I = CONC<br>I = CONC<br>I = |
| 1.10 Engineering Documenta     Category 2.0: Communicati     2.1 Oral Communication in El     2.2 Written Communication ir     2.3 Reading and Comprehen     Category 3.0: Project & Fin     3.1 Project Management Prin     3.2 Finances and Budget     Category 4.0: Team Effectiven                                 | Category 5.0:       Professional Accountability         Category 6.0:       Social, E conomic, 1         6.1 Public Impacts & Safeguards       6.2 Engineering & the Public         6.3 Role of Regulatory Bodies       6.4 Application of sustainability print                                                                               | COM<br>ressional<br>entists of Alberta<br>Key Competen<br># Tit<br>untability<br>Ave<br>Environmental and<br>nciples | CY Description<br>tile<br>rage score of C<br>Sustainability                  | Application T                       | ASSE<br>ype PM    | EM           | etence  | Yes<br>Yes                                                             | Applicant's<br>Self-<br>Assessed<br>Score<br>4.0<br>4.0<br>4.0<br>4.0                                                                                                    | APEGA<br>Reg (I<br>3.0<br>3.0<br>2.0<br>2.0<br>2.0               | (CSA)<br>PAGE<br>PAGE<br>I = CN<br>¥ = FAL<br>✓<br>✓                                                                                                    |
| 1.10 Engineering Documenta     Category 2.0: Communicati     2.1 Oral Communication in Ei     2.2 Written Communication ir     2.3 Reading and Comprehen     Category 3.0: Project & Fin     3.1 Project Management Prini     3.2 Finances and Budget     Category 4.0: Team Effectiv     4.1 Promote Team Effectiven  | Category 5.0:       Professional Accountability         Category 6.0:       Social, Economic, I         6.1       Public Impacts & Safeguards         6.2       Engineering & the Public         6.3       Role of Regulatory Bodies         6.4       Application of Sustainability print                                                    | COM<br>iessional<br>entists of Alberta<br>Key Competen<br># Tit<br>untability<br>Ave<br>Environmental and<br>nciples | CY Description<br>le<br>rage score of C<br>Sustainability                    | Application T                       | ASSE<br>ype PM    | EM           | etence  | VOI<br>S SU<br>APE<br>Caradian<br>EN<br>EN<br>Yes<br>Yes<br>Yes<br>Yes | Applicant's eff.<br>Assessed<br>Score<br>4.0<br>4.0<br>4.0<br>4.0<br>4.0<br>4.0                                                                                                    | APEGA<br>Rey (I<br>3.0<br>3.0<br>2.0<br>2.0<br>2.0               | (CSA)<br>PAGE<br>RESULT<br>✓ = OK<br>! = CONC<br>★ = FAL                                                                                                    |
| 1.10 Engineering Documenta     Category 2.0: Communicati     2.1 Oral Communication in El     2.2 Written Communication ir     2.3 Reading and Comprehen     Category 3.0: Project & Fin     3.1 Project Management Prin     3.2 Finances and Budget     Category 4.0: Team Effectiven     4.1 Promote Team Effectiven | Category 5.0:       Professional Accountability         Category 6.0:       Social, E conomic, 1         6.1 Public Impacts & Safeguards       6.2 Engineering & the Public         6.3 Role of Regulatory Bodies       6.4 Application of sustainability print         6.5 Promotion of Sustainability       6.5 Promotion of Sustainability | COM<br>ressional<br>entists of Alberta<br>Key Competen<br># Tit<br>untability<br>Ave<br>Environmental and<br>nciples | CY Description<br>lie<br>rage score of C<br>Sustainability                   | Y SELF- Application T Category 5.0: | ASSE<br>ype PM    | EM           | etence  | Yes<br>Yes<br>Yes<br>Yes<br>Yes                                        | Applicant's<br>Self-<br>Aspessed<br>Aspessed<br>Asp                                                                                                    | APEGA<br>Reg (I<br>3.0<br>3.0<br>2.0<br>2.0<br>2.0<br>2.0<br>2.0 | (CSA)<br>PAGE<br>RESULT<br>✓ = OK<br>¥ = FAL<br>✓<br>✓<br>✓<br>✓<br>✓<br>✓<br>✓<br>✓                                                                                                    |

# Understanding the CSAW Results Summary

APEGA's CSAW results are generated to help you make an informed decision about your application. This self-assessment is your interpretation of your skills and abilities and may differ from the decision of the Board of Examiners (BOE).

i. If any of your competency scores result in a FAIL, your message will read:

You have one or more competencies indicated with a FAIL ( $\Box$ ). This would result in your application being denied by APEGA.

**Any** competency receiving a **Fail** indicates that your experience does not meet APEGA's requirements for licensure and your application will be denied. You will be withdrawn without refund and will be invited to apply again when your experience is stronger.

ii. If one or more of your competency scores result in a CONCERN, your message will read:

You have one or more competencies indicated with a CONCERN (!). It is recommended that you consider your strength in this competency before you apply. Once you submit your application under the Competency-Based Assessment (CBA) process, your score will be an average of:

- 1) your competency-based assessment score (not this worksheet, but a similar form to be filled out at time of application);
- 2) your competency assessment scores from one or more Validators; and
- 3) your competency assessment scores from one or more Examiners.

If the average of all scores on a competency is below the minimum required, you will fail that competency, and your application will be denied by APEGA. Therefore, we have indicated concern around any competency for which your self-assessed score is below the average required for that competency category.

iii. If one or more of your competency scores result in an OK, your message will read:

You have one or more competencies indicated with an OK ( $\Box$ ). This simply indicates that the score you have assessed yourself for that competency is equal to or greater than the average required score for that competency category. Once you submit your application under the Competency-Based Assessment (CBA) process, your score will be an average of:

- 1) your competency-based assessment score (not this worksheet, but a similar form to be filled out at time of application);
- 2) your competency assessment scores from one or more Validators; and
- 3) your competency assessment scores from one or more Examiners.